## 研究生管理系统-学位论文盲审-操作说明

(适用于学生和导师、学院秘书老师)

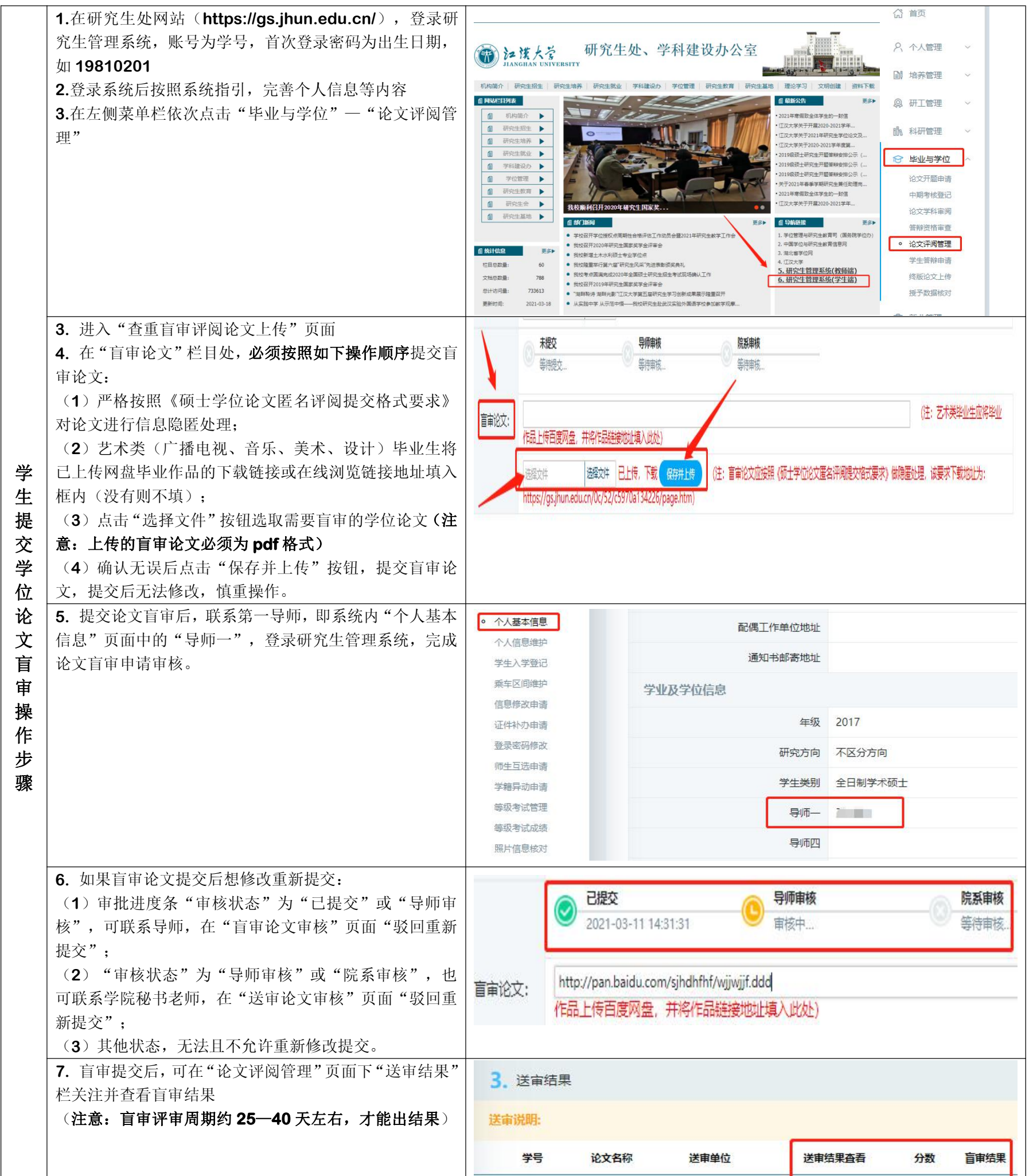

|  | 无数据! |  |
|--|------|--|
|--|------|--|

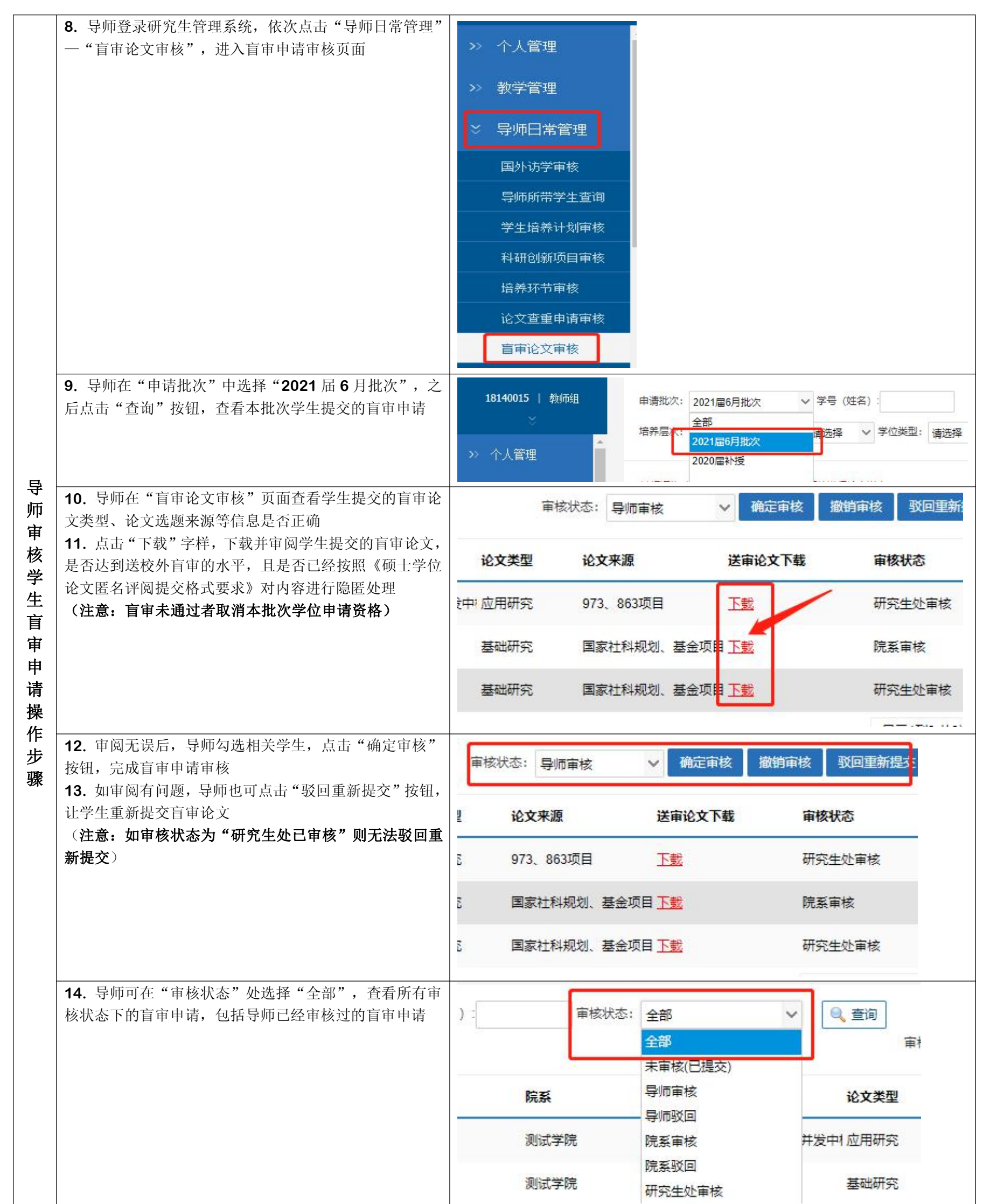

|   | 15. 导师暂时无法在系统内查看盲审结果,后续可在"盲 |                                     |
|---|-----------------------------|-------------------------------------|
|   | 审结果查询"页面查看                  |                                     |
| 学 | 16. 学院秘书老师以"院系秘书"角色登录研究生管理系 | $\left(\right)$                     |
| 院 | 统, 依次点击"毕业"一"查重送审管理"一"盲审论文  | (A) 首页 回 学籍 📓 培养 🗐 成绩 🛛 🔂 毕业 ) 😚 学位 |
| 秘 | 审核,进入盲审申请审核页面               |                                     |
| 书 |                             |                                     |
| 老 |                             |                                     |
| 师 |                             | →> 开题信息管理                           |
| 审 |                             |                                     |
| 核 |                             |                                     |
| 学 |                             | 查重结果查询                              |
| 生 |                             | 富富裕立實施                              |
| 盲 |                             |                                     |

| <b>17.</b> 学院秘书老师在"申请批次"中选择" <b>2021</b> 届 <b>6</b> 月<br>批次",之后点击"查询"按钮,查看本批次学生提交的<br>盲审申请                                                                                                    | 申请批次: 2021届6月批次 	 学号(姓名):<br>全部<br>培养层 べ: 2021届6月批次<br>2020届补授                                 |
|----------------------------------------------------------------------------------------------------|------------------------------------------------------------------------------------------------|
| <ul> <li>18. 学院秘书老师在"盲审论文审核"页面查看学生提交的盲审论文类型、论文选题来源等信息是否正确</li> <li>19. 点击"下载"字样,下载并审阅学生提交的盲审论文是否符合《硕士学位论文匿名评阅提交格式要求》规定的信息隐匿格式要求</li> </ul>                                                             | 审核状态: 导师审核 ✓ 确定审核 撤销审核 驳回重新     论文类型 论文来源 送审论文下载 审核状态                                          |
|                                                                                                    | im 应用研究 973、863项目 下载 研究生处审核                                                                    |
|                                                                                                    | 基础研究 国家社科规划、基金项目 下载 院系审核 院系审核                                                                  |
|                                                                                                    | 基础研究 国家社科规划、基金项目上载 研究生处审核                                                                      |
| <ul> <li>20.确认盲审论文格式完全符合《硕士学位论文匿名评阅<br/>提交格式要求》后,学院秘书老师勾选相关学生,点击"确<br/>定审核"按钮,完成盲审申请审核</li> <li>21.如审阅有问题,学院秘书老师也可点击"驳回重新提<br/>交"按钮,让学生重新提交盲审论文</li> <li>(注意:如审核状态为"研究生处已审核"则无法驳回重<br/>新提交)</li> </ul> | ■核状态: 导师审核 ✓ 确定审核 撤销审核 驳回重新提式                                                                  |
|                                                                                                    | E         DEFICITING         Interview           E         973、863项目         下載         研究生处审核 |
|                                                                                                    | 2 国家社科规划、基金项目 <u>下載</u> 院系审核                                                                   |
|                                                                                                    | 2. 国家社科规划、基金项目 <u>下载</u> 研究生处审核                                                                |
| 22. 学院秘书老师可在"审核状态"处选择"全部",查<br>看所有审核状态下的盲审申请,包括学院已经审核过的盲<br>审申请                                                                                                    | ):                                                                                             |
|                                                                                                    | 院系         导师审核         论文类型           导师驳回                                                    |
|                                                                                                    | 测试学院 院系审核 并发中1应用研究 院系驳回                                                                        |
| 23. 学院秘书老师暂时无法在系统内查看盲审结果,后续                                                                                                    | 测试学院 研究生处审核 基础研究                                                                               |
| 可在"盲审结果查询"页面查看                                                                                                    |                                                                                                |